These guidance notes will tell you about the Committee and Workflow screens in the UPMS.

There are 7 areas associated with the committee screens:

- 1: Logging in to the system and navigating to your committee
- 2: Adding members to your committee
- 3: Viewing and Printing proposals
- 4: Approving proposals, updating the status and re-editing
- 5: All Outcomes
- 6: Outstanding proposals and using the Workflow Details

```
Hints and Tips for Navigating the System
```

### 1: Logging in to the system and navigating to your committee

To access the web screens, please go to https://www.bris.ac.uk/esu/approvalprocess.

You will need to login using the link in the left hand navigation bar. Please enter your University of Bristol username and password.

From the home page you can go straight to your committee page by clicking on "My Committees" -

| [               | Academic Quality and Partne | rships Office                                                                                                    | Approval Information | Unit and Programme Catalogues | Guidance Notes |  |  |  |  |  |  |  |
|-----------------|-----------------------------|----------------------------------------------------------------------------------------------------|----------------------|-------------------------------|----------------|--|--|--|--|--|--|--|
|                 | UPMS WELCOME                | University home > UPMS Welcome > Committees > My committees                                                                                     |                      |                               |                |  |  |  |  |  |  |  |
|                 | PROPOSALS                   | K Committees                                                                                                    |                      |                               |                |  |  |  |  |  |  |  |
|                 | Create New Proposal         |                                                                                                    |                      |                               |                |  |  |  |  |  |  |  |
|                 | My Proposals                |                                                                                                    |                      |                               |                |  |  |  |  |  |  |  |
|                 | Proposals in Workflow       | <ul> <li>School of Sociology, Politics and International Studies - Teaching and Learning Committee (SPAI-SCH-UG)</li> </ul>                     |                      |                               |                |  |  |  |  |  |  |  |
|                 | Completed Proposals         | Please see the Academic Quality and Partnerships Office website for a description of the roles and responsibilities of the Committee Secretary. |                      |                               |                |  |  |  |  |  |  |  |
|                 |                             |                                                                                                    |                      |                               |                |  |  |  |  |  |  |  |
|                 | My committees               | -                                                                                                    |                      |                               |                |  |  |  |  |  |  |  |
| $\triangleleft$ | List all committees         |                                                                                                    |                      |                               |                |  |  |  |  |  |  |  |

When you click on the link you will be taken to the 'home' page for that committee.

### 2: Adding members to your committee

**Committee members**: To add new committee members, simply click on **'members'** on the menu on the left of the screen then click through to 'add new committee member' and add the member by searching the surname or username.

Once added, these individuals will now see the committee appear in their 'My Committees' page.

**NOTE:** Committee members do not have any editing rights by; it is simply a way of recording members and giving them easy access to proposals via the committee's screen.

**Committee Secretary:** to change or add an additional Committee Secretary, please send a request by email to <u>approval-help@bristol.ac.uk</u>. The Committee Secretary has editing rights and has overall responsibility for recording approval decisions.

## **3: Viewing and Printing Proposals**

The main section of the Committee homepage indicates how many proposals are awaiting an approval decision. You can view these proposals by selecting **'outstanding proposals'** from the left hand menu.

| [      | Academic Quality and Partne                                                                              | os Office Approval Information Unit and Programme Catalogues Guidance Notes                                                             |                 |  |  |  |  |  |  |  |
|--------|----------------------------------------------------------------------------------------------------|----------------------------------------------------------------------------------------------------|-----------------|--|--|--|--|--|--|--|
|        | UPMS WELCOME                                                                                             | University home > UPMS Welcome > Committees > School of Sociology, Politics and International Studies - Teaching and Learning Committee |                 |  |  |  |  |  |  |  |
|        | SCHOOL OF<br>SOCIOLOGY, POLITICS<br>AND INTERNATIONAL<br>STUDIES - TEACHING<br>AND LEARNING<br>COMMITTEE | School of Sociology, Politics and Internation <del>al Stud</del> ies - Teaching and Lear                                                | rning Committee |  |  |  |  |  |  |  |
|        |                                                                                                    | e Secretaries to this committee are Janet Woolway-Allen Sadie Drummond Matti Punt Sophie Billi                                          | ings            |  |  |  |  |  |  |  |
|        | Outstanding proposals                                                                                    | To record an approval decision against the outstanding proposal, select outstanding proposals from the menu on the                      |                 |  |  |  |  |  |  |  |
| $\neg$ | All Outcomes                                                                                             |                                                                                                    |                 |  |  |  |  |  |  |  |
|        | Members                                                                                                  |                                                                                                    |                 |  |  |  |  |  |  |  |
|        | Past Members                                                                                             |                                                                                                    |                 |  |  |  |  |  |  |  |

Proposals that are conditionally approved are listed here until it is recorded that the conditions have been met.

### 1. Click on the link to the proposal

2. You will then see the contents page for that proposal listing which units and programmes have been edited (see below)

| Academic Quality and Partne                | artnerships Office   Approval Information   Unit and Programme Catalogues   Guidance Notes                                                                                                    |                                    |                          |  |  |  |  |  |  |  |  |
|--------------------------------------------|----------------------------------------------------------------------------------------------------|------------------------------------|--------------------------|--|--|--|--|--|--|--|--|
| UPMS WELCOME                               | LCOME University home > UPIAS Welcome > Proposal Sept 2014                                                                                                    |                                    |                          |  |  |  |  |  |  |  |  |
| PROPOSAL SPAIS NEW 2<br>PROPOSAL SEPT 2014 | K Contents of Proposal SPAIS New Proposal Sept 2014 (ref: w7ladq) (Faculty change)                                                                                                    |                                    |                          |  |  |  |  |  |  |  |  |
| Rename Proposal                            | UNITS                                                                                                    |                                    |                          |  |  |  |  |  |  |  |  |
| Supporting Details                         | SPAI3NEW1 - Unit in Politics (new unit)                                                                                                    |                                    |                          |  |  |  |  |  |  |  |  |
| Print                                      |                                                                                                    |                                    |                          |  |  |  |  |  |  |  |  |
| Workflow Override                          | PROGRAMMES                                                                                                    |                                    |                          |  |  |  |  |  |  |  |  |
| Workflow Details                           | 9POL1006U - Politics (BSc) (programme updating) (edited in another proposal)                                                                                                    |                                    |                          |  |  |  |  |  |  |  |  |
| Permissions                                |                                                                                                    |                                    |                          |  |  |  |  |  |  |  |  |
| Watch Proposal                             | To move objects from this folder into another, tick the checkbox next to one or more objects, select the destination folder and click 'Move'.                                                                                                    | Unit updating - Mech Eng 30 Jan 14 | <ul> <li>Move</li> </ul> |  |  |  |  |  |  |  |  |
| Units                                      | To remove objects from this folder, tick the checkbox next to one or more objects and click 'Remove'. Remove                                                                                                    |                                    |                          |  |  |  |  |  |  |  |  |
| → by Faculty                               | by Facility If you want to create a new programme or withdraw an existing programme, or if you require further help in putting your proposal together please contact the Academic Quality and Partnerships Office by email approval-help@b<br>A-Z1et call the Academic Quality and Partnerships Office on 14217, 14208 or 14204. |                                    |                          |  |  |  |  |  |  |  |  |
| → A-Z list                                 |                                                                                                    |                                    |                          |  |  |  |  |  |  |  |  |
| → Create New Unit                          | sate New Unit                                                                                                    |                                    |                          |  |  |  |  |  |  |  |  |

### 3. Choose 'Print' from the left hand menu

- 4. Select everything you want to look at
- 5. Select whether you want to print more than the most recent version
- 6. Then select the yellow 'Print' box.

This will bring up a pdf of the proposal showing all changes to units and programmes as track changes.

NOTE: This is the best way to view a full proposal and see what changes have been made.

The coversheet will list all the programmes that are affected by a 'shared programme structure' within the proposal.

**Proposals that require Education Commnittee approval** include further documents in addition to the new/revised specifications and approval forms that are printed as the main pdf. You will need to click onto the attachments from the relevant page on the pdf (pictured below), or from the supporting documents page (pictured below), to view and print these.

The additional items are:

- 1. Report of the Critical Friend (found on page one of the pdf)
- 2. External References (found within the approval information in the pdf)
- 3. Student Consultation Report (found within the approval information in the pdf)

The **Report of the Critical Friend, External References and Student Consultation** must be scrutinised by the School and Faculty Committees, and proposals without this important document are not ready for approval.

| Proposal created/edited by                                                             | Jo Strong                |  |  |  |  |  |  |  |
|----------------------------------------------------------------------------------------|--------------------------|--|--|--|--|--|--|--|
| Lead Academic                                                                          | Professor Judith Squires |  |  |  |  |  |  |  |
| Business Case                                                                          | Business Case            |  |  |  |  |  |  |  |
| Critical Friend Report                                                                 | Critical Friend Report   |  |  |  |  |  |  |  |
| Supporting Document Supporting Document                                                |                          |  |  |  |  |  |  |  |
| UNITS<br>- LAWD10007 - Foundations of Business Law<br>- EFIM20005 - Management Science |                          |  |  |  |  |  |  |  |

The proposal pictured above also includes a further **supporting document** which should be included with the paperwork for committee scrutiny. Not all proposals will include this.

Please note that the **Business Case** is saved in this section of the System but it is not required to be scrutinised by the School or Faculty Committee so there is not need to print this for circulation.

The **external references and student consultations** can be found further down the pdf that has been printed to your screen. Simply click onto the attachments and seperate documents will be opened. An example is pictured below.

|        | Support for Programme                                                                                             |  |  |  |  |  |  |  |  |  |
|--------|----------------------------------------------------------------------------------------------------|--|--|--|--|--|--|--|--|--|
|        | External Support                                                                                                  |  |  |  |  |  |  |  |  |  |
|        | Please provide reports from two external academics of recognised standing (one of whom may be an existing         |  |  |  |  |  |  |  |  |  |
| /      | external examiner) on the rationale and suitability of the submission.                                            |  |  |  |  |  |  |  |  |  |
|        | External Support 1                                                                                                |  |  |  |  |  |  |  |  |  |
| 、<br>、 | External Support 2                                                                                                |  |  |  |  |  |  |  |  |  |
|        | External Assessors                                                                                                |  |  |  |  |  |  |  |  |  |
|        | Please explain why the external assessors chosen are appropriate to this particular proposal.                     |  |  |  |  |  |  |  |  |  |
|        | Dr Smith is external examiner for current programme and Dr Jones is a leader in his field.                        |  |  |  |  |  |  |  |  |  |
|        | Response to External Assessors                                                                                    |  |  |  |  |  |  |  |  |  |
|        | Please provide an evaluation and response to the reports received from the external assessors. It is essential to |  |  |  |  |  |  |  |  |  |
|        | cover any questions or perceived difficulties raised by the externals. Responses should be sent to the externals, |  |  |  |  |  |  |  |  |  |
|        | and any further comments from them should also be included with this form. If the proposal has been modified in   |  |  |  |  |  |  |  |  |  |
|        | response to the external assessors' reports, please indicate how it has been changed.                             |  |  |  |  |  |  |  |  |  |
|        | Both gave very positive reports.                                                                                  |  |  |  |  |  |  |  |  |  |
|        | Professional Body Scrutiny                                                                                        |  |  |  |  |  |  |  |  |  |
|        | What scrutiny has been undertaken by professional bodies?                                                         |  |  |  |  |  |  |  |  |  |
|        | None required                                                                                                    |  |  |  |  |  |  |  |  |  |
|        | Student Consultation                                                                                              |  |  |  |  |  |  |  |  |  |
|        | Please complete the student consultation template (www.bristol.ac.uk/esu/approval2013/formsbank.html) and         |  |  |  |  |  |  |  |  |  |
|        | attach                                                                                                    |  |  |  |  |  |  |  |  |  |
| (      | Student Consultation                                                                                              |  |  |  |  |  |  |  |  |  |
|        | If you have any further comments on the student consultation, please add them here.                               |  |  |  |  |  |  |  |  |  |
|        | N/A                                                                                                    |  |  |  |  |  |  |  |  |  |

### 4: Approving proposals, updating the status and re-editing

From the 'oustanding proposals' screen you will be able to record the committee and any relevant joint school/faculty committee decicions;

| UPMS WELCOME                                                                                | University home > UPMS Welcome > Committees > School of Sociology, Politics and International Studies - Teaching and Learning Committee > Outstanding for the School of Sociology, Politics and International Studies - Teaching and Learning Committee |        |                 |                |                                                                        |                        |               |  |  |  |  |  |
|---------------------------------------------------------------------------------------------|----------------------------------------------------------------------------------------------------|--------|-----------------|----------------|------------------------------------------------------------------------|------------------------|---------------|--|--|--|--|--|
| SOCIOLOGY, POLITICS<br>AND INTERNATIONAL<br>STUDIES - TEACHING<br>AND LEARNING<br>COMMITTEE | NOTE: Once status is changed to approved/rejected it cannot be undone - please be absolutely sure that you want to change the status of a proposal.                                                                                                    |        |                 |                |                                                                        |                        |               |  |  |  |  |  |
| Outstanding proposals                                                                       | Proposal                                                                                                    | Ref    | Created By      | Date Submitted | Comments (emailed to Proposer)                                         | Status                 | Change Status |  |  |  |  |  |
| All Outcomes                                                                                | Management changes Dec 2013                                                                                                    | m3yf9d | John McCormack  | 06/12/2013     |                                                                        | No Decision            |               |  |  |  |  |  |
| Members                                                                                     | New Unit GERM Y2 Spotlights SD                                                                                                    | e7p5ks | Rachel Wilson   | 18/12/2013     |                                                                        | No Decision            | •             |  |  |  |  |  |
| Past Members                                                                                | SPAIS New Proposal Sept 2014                                                                                                    | w7ladq | Sophie Billings | 09/10/2014     | Approved with conditions on 01/10/2014: assessment needs to be clearer | Conditionally Approved |               |  |  |  |  |  |
| PROPOSALS 😢                                                                                 | <u>Test_Jo</u>                                                                                                    | uscbzs | Jo Purdie       | 09/10/2014     | yes                                                                    | Conditionally Approved | 0             |  |  |  |  |  |
| My Proposals                                                                                | Save Cancel                                                                                                    |        | 1               | I              |                                                                        | /                      |               |  |  |  |  |  |

- 1. Tick the 'change status' box
- 2. Update the status to either 'approve', 'approve with conditions' or 'reject'.

### Approve

Once approval has been received from every relevant committee (i.e. the joint schools for joint honors programmes) this option can be selected and the proposal will then move to the next stage in the workflow. The following wording should be used in the comments field;

- **a. Approved:** 'Proposal approved at Committee meeting dd/mm/yy' or 'Proposal Approved by Chair's Powers on dd/mm/yy'
- b. Approved (Joint Honours): ' Proposal approved by SCHOOL.1 Committee meeting dd/mm/yy; SCHOOL.2 by Chair's Powers on dd/mm/yy; SCHOOL.3 meeting dd/mm/yy' (note: the school names must be specified)

### Approve with conditions

This proposal will not progress in the approval workflow until full approval has been given. The comments will be emailed to the proposer; they should therefore inform the proposer why their proposal was not approved and instruct them on the action required. The following format should be used;

- **a. Approved with Conditions:** 'Proposal approved at Committee meeting dd/mm/yy/by Chair's Powers on dd/mm/yy with the condition XXXXXXX' (*note: the condition for approval must be specified*)
- b. Approved with Conditions (Joint Honours): 'Proposal approved by SCHOOL.1 Committee meeting dd/mm/yy; and SCHOOL.2 by Chair's Powers on dd/mm/yy. SCHOOL.3 approved the proposal at meeting dd/mm/yy with the condition that XXXXXXX' (note: the condition for approval must be specified)

Once this option is selected it becomes possible for the proposer (or anyone else with permissions to that proposal) to re-edit the proposal and make the amendments required for approval by the committee. The proposer must then inform you as Committee Secretary that the changes have been made and, following discussion with the Chair, you can then update the status to **'Approved (conditions met)**' with the relevant approval dates using the format provided in sections a-b above, or Rejected.

### **Reject (with comments)**

This option will take a proposal completely out of the approval workflow. Please be very sure you want this option as it will mean that the proposer would have to start from scratch to re-do the proposal.

Please note that once you have updated the status this cannot be undone.

## **5: All Outcomes**

If you need to refer back to the outcomes of the Committee's decisions, you can do so by navigating to the 'All Outcomes' screen. This will display the outcomes from every meeting that Committee has held and the approval outcome:

| WELCOME                                                                            | K All Outcomes for proposals considered by Medical and Veterinary Sciences Faculty - Undergraduate Studies Committee |             |                             |                                                                                                    |                                   |  |  |  |  |  |  |
|------------------------------------------------------------------------------------|----------------------------------------------------------------------------------------------------|-------------|-----------------------------|----------------------------------------------------------------------------------------------------|-----------------------------------|--|--|--|--|--|--|
| MEDICAL AND CETERINARY<br>SCIENCES FACULTY -<br>UNDERGRADUATE<br>STUDIES COMMITTEE | Outcomes Still In Workflow         Outcomes Completed           Outcomes in workflow         Outcomes in workflow    |             |                             |                                                                                                    |                                   |  |  |  |  |  |  |
| Outstanding proposals All Outcomes                                                 | Proposal                                                                                                    | Recorded on | Outcome                     | Workflow Status                                                                                        | Comments (emailed to<br>Proposer) |  |  |  |  |  |  |
| Members<br>Past Nembers                                                            | CR003621 - changing programme<br>code                                                                                | 25/08/2011  | APPROVED                    | Check Approval Forms                                                                                   |                                   |  |  |  |  |  |  |
| - docimento di o                                                                   | Changes to units in BIOC - for training                                                                              | 10/11/2011  | APPROVED                    | Awaiting approval from 2 authorisors at stage 'All Signatures Required'                                |                                   |  |  |  |  |  |  |
| PROPOSALS 2                                                                        | Test 003953 - email prompt new PWY<br>code                                                                           | 16/11/2011  | APPROVED                    | Assign Programme Code For New Programmes                                                               | Send to PAG                       |  |  |  |  |  |  |
| My Proposale                                                                       | testing Med&Vet proposals                                                                                            | 29/11/2011  | APPROVED                    | Awaiting approval from 2 authorisors at stage 'All Signatures Required'                                |                                   |  |  |  |  |  |  |
|                                                                                    | Committee testing - MVFAC 15/11/11                                                                                   | 29/11/2011  | APPROVED                    | Awaiting approval from 2 authorisors at stage 'All Signatures Required'                                |                                   |  |  |  |  |  |  |
| Proposals Awaiting My<br>Authorisation                                             | Testing 8Feb12                                                                                                    | 16/05/2012  | APPROVED                    | Awaiting approval from 1 authorisors at stage 'All Signatures Required'                                |                                   |  |  |  |  |  |  |
| Pronosals in Workflow                                                              | testing on 28/11/12                                                                                                  | 28/11/2012  | APPROVED                    | Awaiting approval from: [Education Committee]                                                          | ALL FINE                          |  |  |  |  |  |  |
| Completed Proposals                                                                | some major changes for 13/14                                                                                         | 15/07/2013  | APPROVED WITH<br>CONDITIONS | Awaiting approval from: [Medical and Veterinary Sciences Faculty - Undergraduate<br>Studies Committee] | new unit needs more info          |  |  |  |  |  |  |
|                                                                                    |                                                                                                    |             |                             |                                                                                                    |                                   |  |  |  |  |  |  |

All Outcomes lists all proposals that have been through the committee. The view is split into proposals that are not yet fully approved and are still in the workflow and proposals with outcomes completed.

### 6: Outstanding Proposals & using the Workflow Details

If you have any proposals that are awaiting an approval decision or that have been approved with conditions, these will appear in the Committee 'home' page under the heading "Outstanding Proposals". These proposals will not progress to the next stage of approval workflow until the status has been updated.

A helpful screen to regularly refer back to is the Workflow Details for a specific proposal. You can navigate to this by selecting a proposal and then you should see a link to Workflow Details on the left hand side. This will tell you what stage a proposal has to go to in the approval workflow.

In the following screenshot you can see that this proposal is waiting for School Committee approval before it can progress onwards to Faculty and Education Committees.

| Academic Quality and Partne  | rships     | Office Approval Information Unit and Programme Catalogues              | Guidance Notes |             |                                                                                                    | search | Search Unit and Programme Management System |
|------------------------------|------------|------------------------------------------------------------------------|----------------|-------------|----------------------------------------------------------------------------------------------------|--------|---------------------------------------------|
| UPMS WELCOME                 | Unive      | ersity home > UPMS Welcome > Proposal Testing 8Oct14 > Workflow Detail | 5              |             |                                                                                                    |        |                                             |
| PROPOSAL TESTING 2           | <b>K</b> ( | Contents of Proposal Testing 8Oct14 (ref: us                           | öytmf) (Facu   | lty change) |                                                                                                    |        |                                             |
| Approval Form                |            | Stage                                                                  | Start          | End         | Detail                                                                                                    |        |                                             |
| Rename Proposal              |            |                                                                        |                |             |                                                                                                    |        |                                             |
| Supporting Details           | •          | Submitted                                                              | 08/10/14       | 08/10/14    | SUCCESS                                                                                                    |        |                                             |
| Print                        |            |                                                                        |                |             |                                                                                                    |        |                                             |
| Workflow Override            | H          |                                                                        |                |             |                                                                                                    |        |                                             |
| Workflow Details             |            | Check Approval Forms                                                   | 08/10/14       | 08/10/14    | Approval Forms Valid                                                                                                    |        |                                             |
| Permissions                  | Ť          | Check Approval Forms                                                   | 00/10/14       | 00/10/14    | Approval Pornis Valid                                                                                                    |        |                                             |
| Units                        |            |                                                                        |                |             |                                                                                                    |        |                                             |
| by Faculty                   | 1          |                                                                        |                |             |                                                                                                    |        |                                             |
| → A-Z list                   | 9          | School Committees                                                      | 08/10/14       |             | Awaiting approval from:                                                                                                    |        |                                             |
| → Create New Unit            |            |                                                                        |                |             | School of Chemistry - Undergraduate Teaching Committee                                                                         |        |                                             |
| Programmes                   |            |                                                                        |                |             | School of Physiology & Pharmacology - Undergraduate Teaching Committee                                                         |        |                                             |
| → by Faculty                 |            |                                                                        |                |             |                                                                                                    |        |                                             |
| <ul> <li>A-Z list</li> </ul> |            | Assign Unit Codes For New Units                                        |                |             | 2 units are awaiting codes:                                                                                                    |        |                                             |
| Create New Programme         |            |                                                                        |                |             | CHEM1NEW1                                                                                                    |        |                                             |
| Shared Structures            |            |                                                                        |                |             | CHEM1NEW2                                                                                                    |        |                                             |
| by Faculty                   | -          |                                                                        |                |             |                                                                                                    |        |                                             |
| + A-Z list                   |            |                                                                        |                |             |                                                                                                    |        |                                             |
| Structure                    | ſ,         | Paculty Committees                                                     |                |             | Medical and Veterinary Sciences Faculty - Undergraduate Studies Committee<br>Science Faculty - Undergraduate Studies Committee |        |                                             |
| PROPOSALS                    |            |                                                                        |                |             | Social Sciences and Law Faculty - Undergraduate Studies Committee                                                              |        |                                             |
| Create New Proposal          | 1          |                                                                        |                |             |                                                                                                    |        |                                             |
| My Proposals                 | 9          | EDC                                                                    |                |             | Education Committee                                                                                                    |        |                                             |
| Proposals in Workflow        |            |                                                                        |                |             |                                                                                                    |        |                                             |
| Completed Proposals          | H          |                                                                        |                |             |                                                                                                    |        |                                             |
|                              | ł          | Apply to the Catalogue                                                 |                |             |                                                                                                    |        |                                             |
| My committees                |            |                                                                        |                |             |                                                                                                    |        |                                             |
| List all committees          |            |                                                                        | 1              |             | 1                                                                                                    |        |                                             |

School Committee approval must be complete before the proposal can progress to the faculty for approval. The same applies at Faculty level for a proposal to Education Committee (where required).

### Hints and Tips for Navigating the System:

### **My Proposals**

Lost your proposal? When you next login, go to My Proposals from the home page and you can search for your proposal by a name, reference, faculty, and so on.

### Permissions

Prior to submission, a proposal will only be visible to the proposer unless another user is given access. This can be done by setting up 'Permissions'. Once a proposal has been successfully submitted into the approval workflow it can be viewed by everyone.

### **Workflow Details**

Once you have submitted your proposal, a quick way to view where your proposal has got to in the approval process is in the Workflow Details in your proposal. This will be a diagram displaying each step through the approval process. Here you will be able to see where your change has been approved, if it's awaiting approval or authorisations and if your changes have been successfully applied to the Unit and Programme Catalogues and SITS.

### Inactivity

<u>Please note</u>: The system will automatically log you out if you remain inactive for more than half an hour so please ensure that you save changes as you make them.

### Moving items between proposals

When in the contents page of your proposal you are able to select items using a tick box and then there is an option to 'Move' items to other proposal. PLEASE NOTE that this does not copy the items, it will delete them from the current proposal and add them to the new one.

### Help and queries

If you have any technical difficulties, please email approval-help@bris.ac.uk